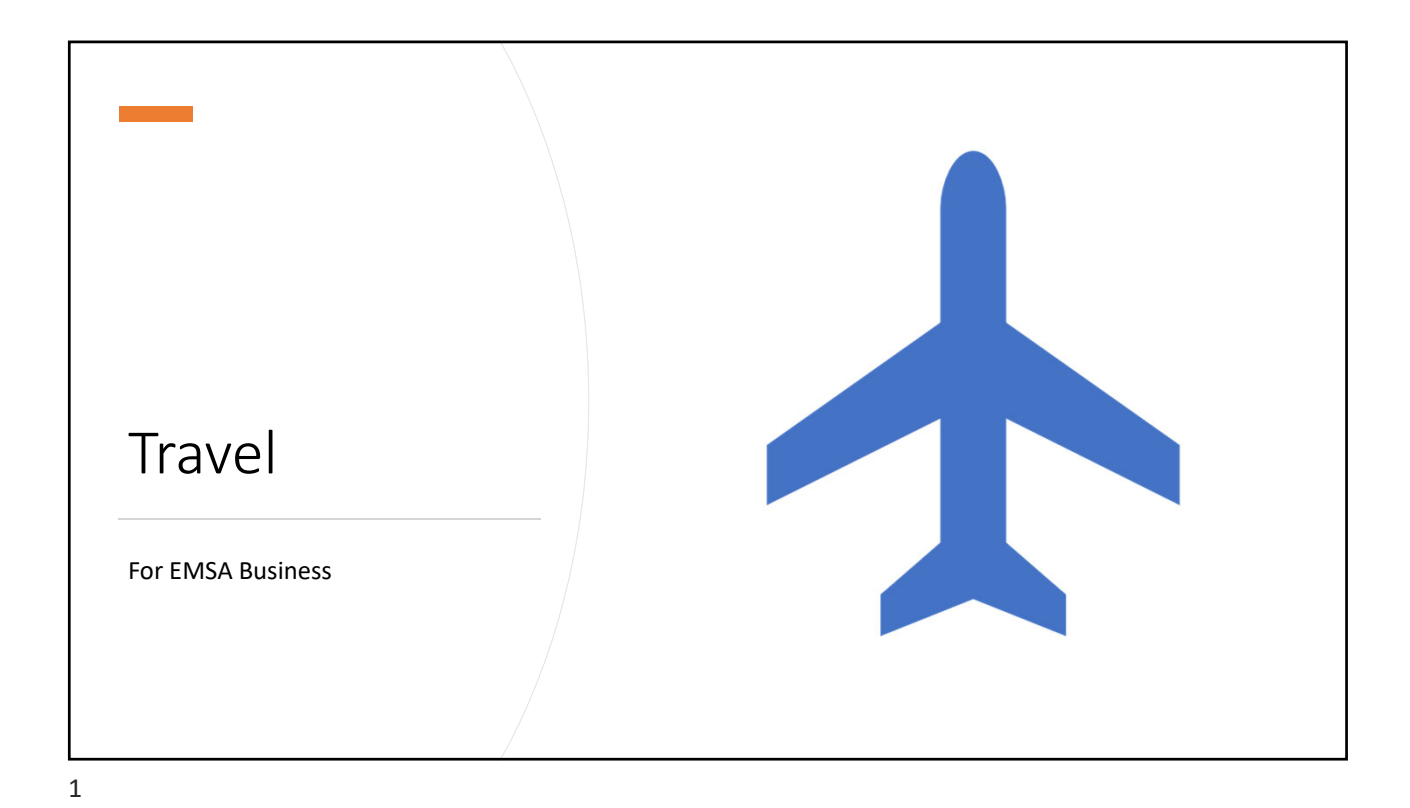

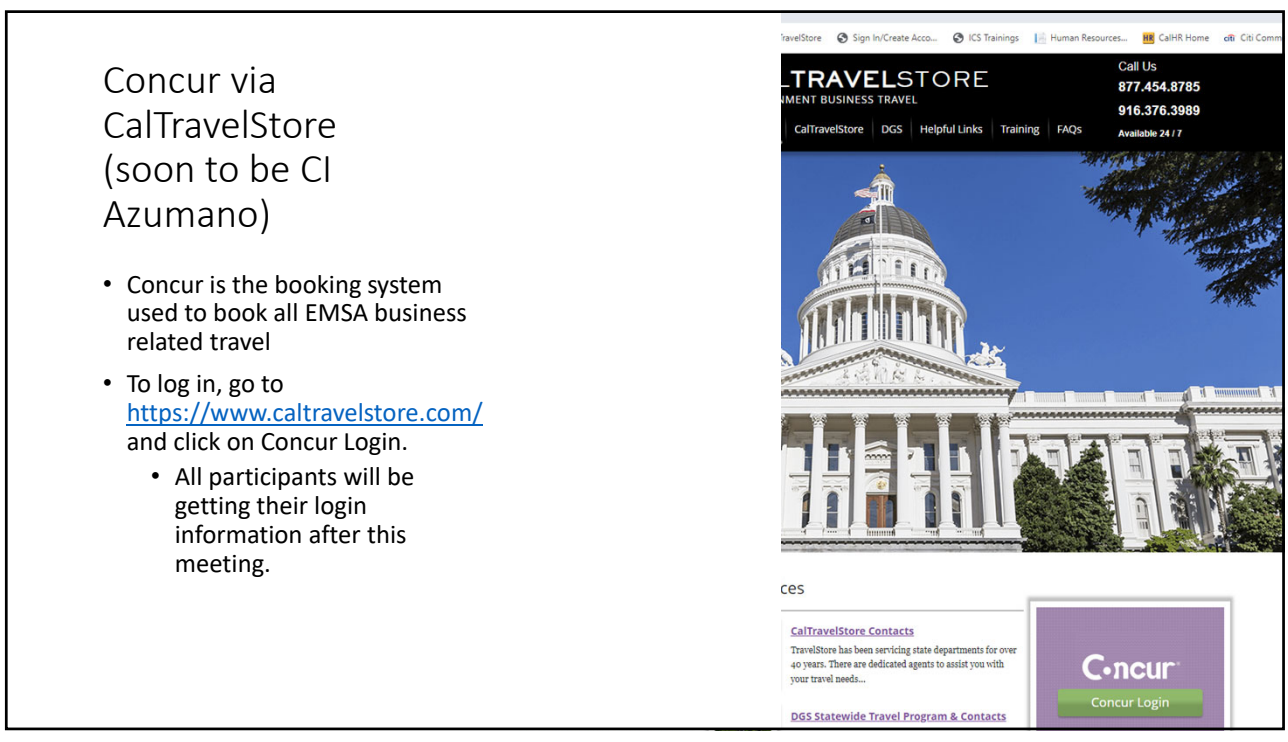

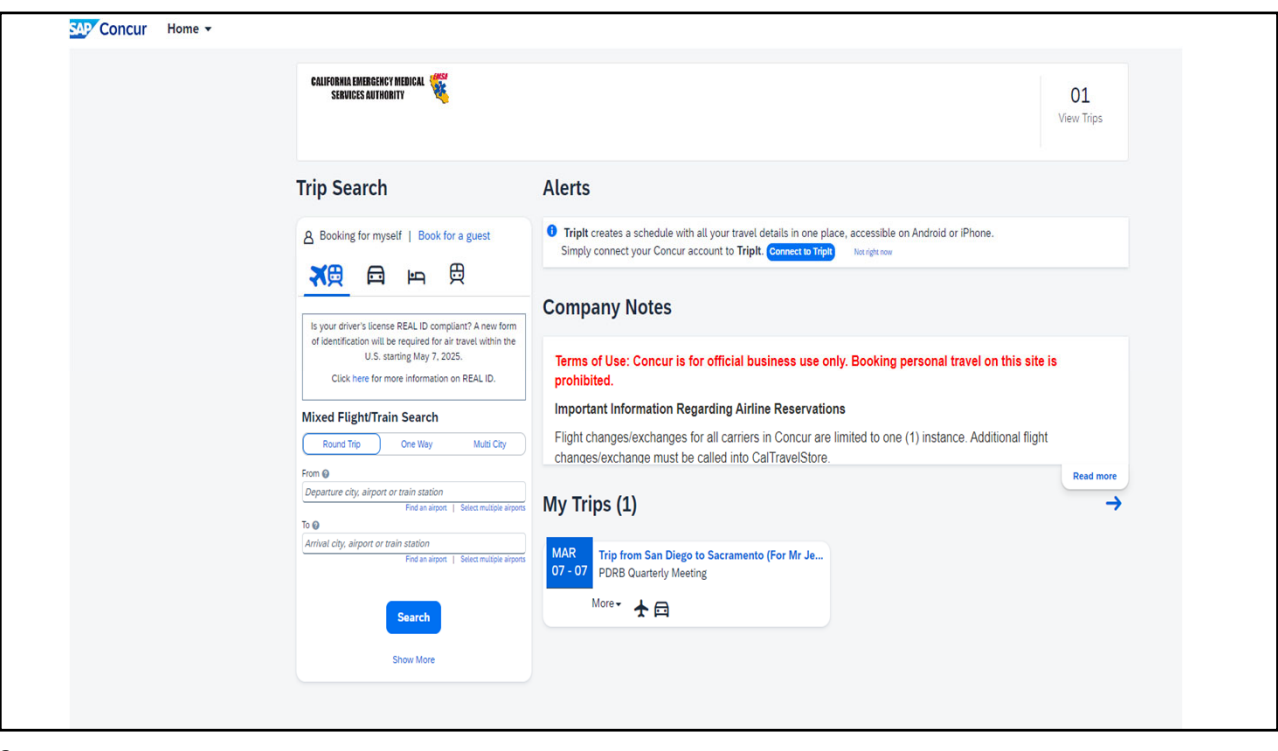

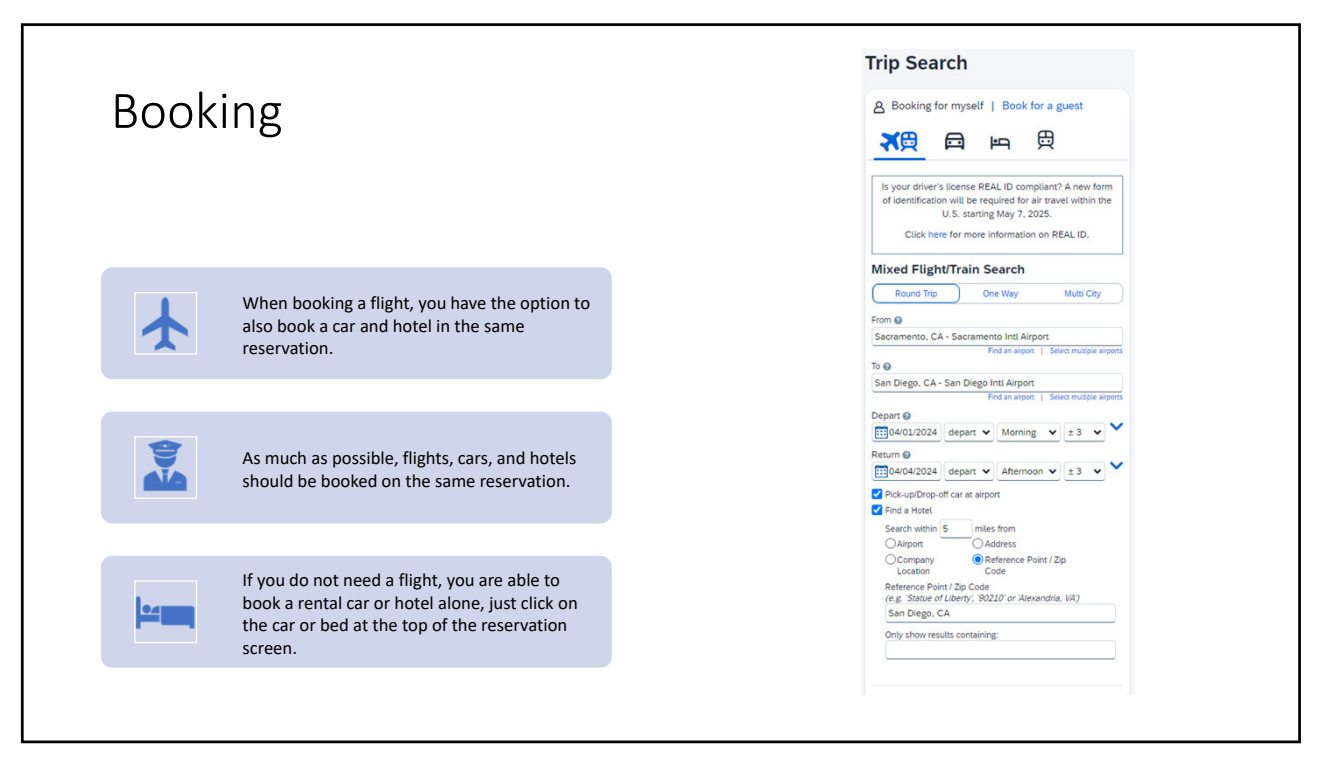

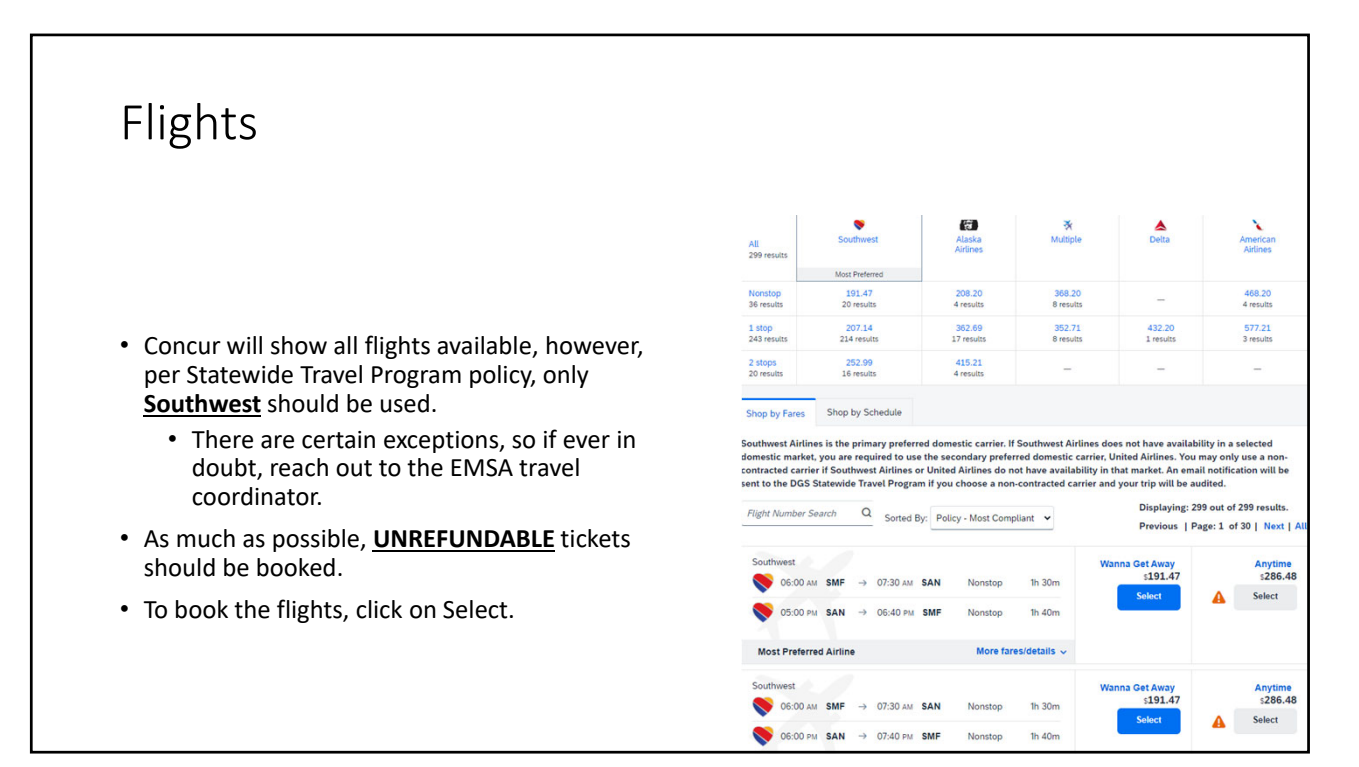

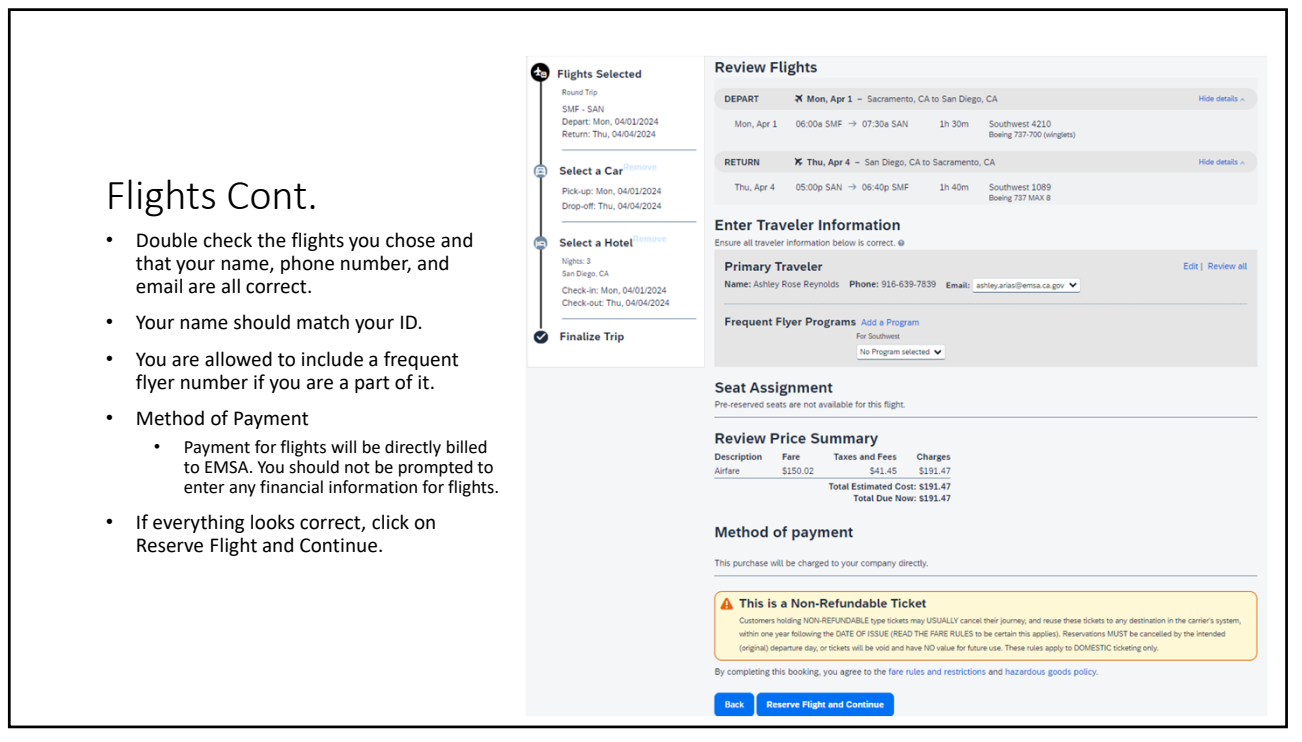

## Rental cars

- Per Statewide Travel Program policy, only Enterprise should be booked
  - Concur gives the option of Enterprise and National. National should only be used when traveling outside of the state.
- Only Compact and Intermediate sized cars are to be booked.
  - If a larger sized car is needed, prior authorization must be obtained via a DGS OFAM 100 signed by your supervisor and the travel coordinator.

| •                                                                           | Trip Summary<br>Flights Reserved<br>Round Trip<br>SMF - SAN<br>Depart: Mon, 04/01/2024                                                                                                    | Compact and Intermediate are the preferred vehicle datases. Hydrid and zero-emission/electic vehicles no longer require<br>a DGS OFM 100 CL Mendl Bhor-Bmuth Web askflation for Reservations for a york vehicle class (Standard,<br>Full Size, SUV, Premium, etc.) require the submission of a DGS OFM 100 Form.<br>State of California does not allow the addition / reimbursement of Navigational Systems (GPS), SH<br>Racks, Toil Devices (transponders), or Pre-Paid fuel. |                                                                                                    |                                                                                                    |                                                                                                    |                                       |           |         |                                                    |                                                        |  |  |
|-----------------------------------------------------------------------------|----------------------------------------------------------------------------------------------------|----------------------------------------------------------------------------------------------------|----------------------------------------------------------------------------------------------------|----------------------------------------------------------------------------------------------------|----------------------------------------------------------------------------------------------------|---------------------------------------|-----------|---------|----------------------------------------------------|--------------------------------------------------------|--|--|
|                                                                             | Return: Thu, 04/04/2024<br>Select a Car<br>Pick-up: Mon, 04/01/2024<br>Drop-off: Thu, 04/04/2024                                                                                                    | Pick up:<br>Return:                                                                                                    | Pick up: (SAN) on Mon, Apr 1 07:30 AM Person Utic V<br>Return: Thu, Apr 4 05:00 PM                                                   |                                                                                                    |                                                                                                    |                                       |           |         |                                                    |                                                        |  |  |
| L                                                                           | Colored a Marcal Series                                                                                                    | All<br>49 results                                                                                                    | Economy                                                                                                    | Compact                                                                                                    | Intermediate                                                                                                    | Standard                              | Full-size | Premium | Luxury                                             | Mini                                                   |  |  |
|                                                                             | Select a Hotel<br>Nights: 3<br>San Diego, CA                                                                                                    | Preferred                                                                                                    | -                                                                                                    | 225.64                                                                                                    | 228.25                                                                                                    | 234.23                                | 237.72    | 314.30  | 389.75                                             | 316.17                                                 |  |  |
|                                                                             | Check-in: Mon, 04/01/2024<br>Check-over Thy: 04/04/2024                                                                                                    | Parlament                                                                                                    | 435.37                                                                                                    | 226.64                                                                                                    | 228.25                                                                                                    | 234.23                                | 237.72    | 315.42  | 389.75                                             | 316.17                                                 |  |  |
| e la la                                                                     | Estimated Cost                                                                                                    | Displaying: 49                                                                                                    | out of 49 result                                                                                                    | 15.                                                                                                    |                                                                                                    |                                       |           | Previo  | us 1 2 3 4 5 1                                     | Vext   AU                                              |  |  |
| Sotal<br>Nr<br>Char                                                         | Estimated CostUSD<br>USD<br>                                                                                                    | Displaying 43                                                                                                    | Com                                                                                                    | ts.<br>apact Car - S33<br>matic transmissio<br>hted miles, Pick-4<br>s: 2, Children: 2,<br>corate rate)                                                                                                    | 7. <b>75 per day</b> (Sabr<br>n<br>Jag: Terminal: SAN<br>Large bags: 1, Small                                                                                                    | 'e)<br>bags: 2 <b>0</b>               |           | Previo  | us 1 2 3 4 5 1<br>Total<br>\$226.0                 | Vext   All<br>cost0                                    |  |  |
| Solution<br>Start<br>Start E                                                | Estimated Cost AUSD<br>191.47<br>Total 191.47<br>ge Car Search Visplay Filters A                                                                                                    | Displaying 43                                                                                                    | Com<br>Autor<br>Unlim<br>Adult<br>(Corp                                                                                              | ts.<br>spact Car - S33<br>matic transmissio<br>matic miles, Pick-<br>s: 2, Children: 2,<br>torate rate)<br>Emergency Medi                                                                                                    | 1.75 per day (Sabr<br>n.<br>pp. Terminal: SAN<br>Large bags: 1, Small<br>cal Services Authority                                                                                                    | 'e)<br>bags: 2 <b>0</b>               |           | Previo  | Total<br>S226.                                     | cost <b>0</b><br>54<br>details                         |  |  |
| Chan<br>Chan<br>Car E<br>Ur<br>Car T<br>Hy<br>Car T<br>Au                   | Estimated Cost<br>USD<br>VSD<br>ge Car Search<br>Seption Filters<br>Intel miss<br>controlling waterback<br>methods<br>methods<br>methods<br>methods<br>methods<br>Methods<br>Method                                                                                                    | Displaying 43                                                                                                    | Corr<br>Corr<br>Corr<br>Car Vendor for<br>Car Vendor for<br>Unitin<br>Adub<br>(Corp                                                  | IS.<br>spact Car - S33<br>matic transmissio<br>lited miles, Pick-Car<br>s: 2, Children: 2,<br>corate rate)<br>Emergency Medi<br>mediate Car -<br>matic transmissio<br>mediate Car -<br>s: 4, Large Dags:<br>corate rate)                                                                                                    | 1.75 per day (Sabr<br>n. g. Teminal: SAN<br>Large bags: 1. Small<br>cal Services Authority<br>S37.75 per day (:<br>n. Teminal: SAN<br>1. Small bags: 20                                                    | e)<br>bags: 2 <b>0</b><br>/<br>Sabre) |           | Previo  | Total<br>S226,<br>Location<br>Total<br>S228,1      | vext   All<br>cost0<br>54<br>details<br>cost0<br>15    |  |  |
| Total<br>Nr<br>Chan<br>Chan<br>Chan<br>Chan<br>Chan<br>Chan<br>Chan<br>Chan | Estimated Cost (USD)<br>Estimated Cost (USD)<br>ge Car Search (USD)<br>ge Car Search (USD)<br>septys Fitters (USD)<br>tempe disa<br>continue disa<br>continue<br>tempe disa<br>continue<br>tempe dis | Displaying 43                                                                                                    | Lout of 49 result<br>Com<br>Unite<br>Accor<br>Unite<br>Accor<br>Car Vendor for<br>Car Vendor for<br>Car Vendor for<br>Car Vendor for | ts.<br>http://times.org/standard/standard/standa | 1.75 per day (Sabi<br>n. Terminal: SAN<br>Large bags: 1. Small<br>cal Services Authority<br>337.75 per day (1<br>n. Terminal: SAN<br>1. Small bags: 20<br>cal Services Authority<br>cal Services Authority | re)<br>begs: 20<br>Sabre)             |           | Previo  | Total<br>S226.<br>Location<br>Location<br>Location | ilext   All<br>cost0<br>34<br>details<br>25<br>details |  |  |

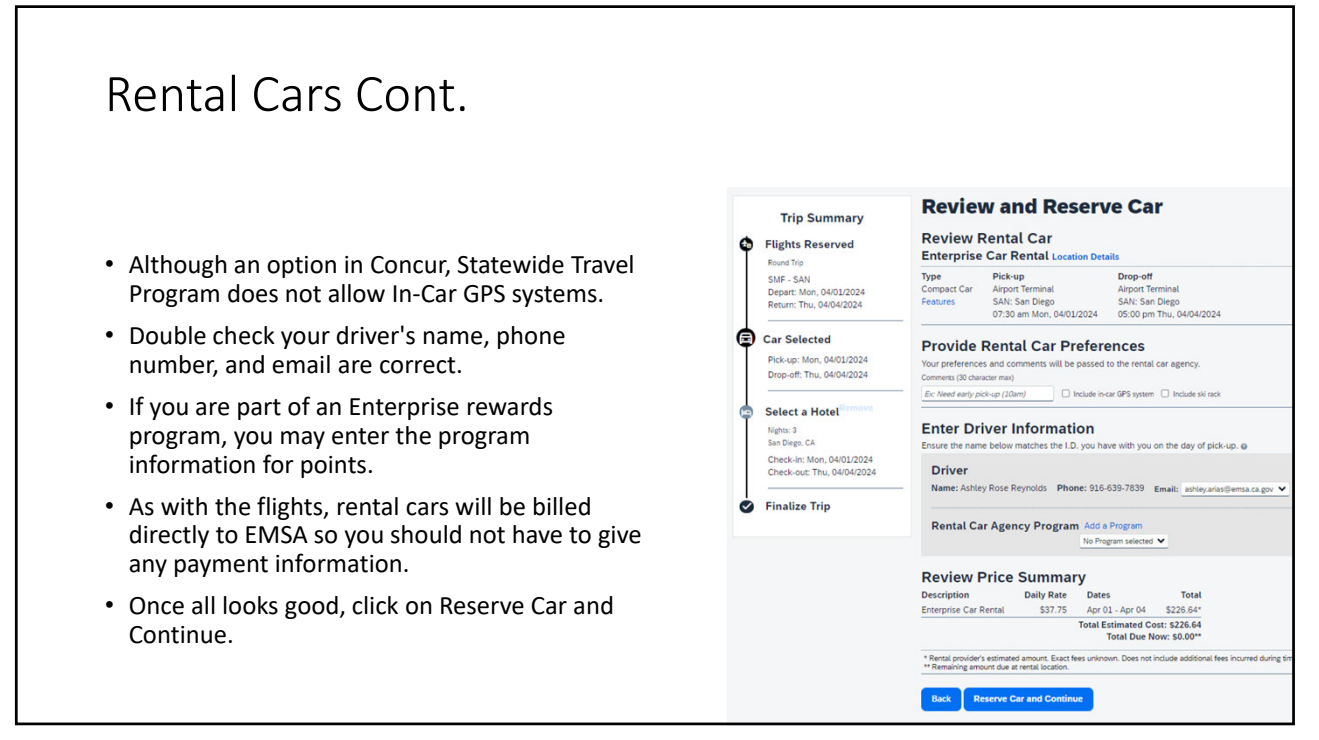

## Hotels

| RATE              |
|-------------------|
| \$107.00 plus tax |
| -                 |
| \$142.00 plus tax |
| \$145.00 plus tax |
| \$166.00 plus tax |
| \$169.00 plus tax |
| -                 |
|                   |
|                   |
| \$184.00 plus tax |
| \$189.00 plus tax |
| \$194.00 plus tax |
| \$195.00 plus tax |
| \$222.00 plus tax |
| \$245.00 plus tax |
| \$270.00 plus tax |
| -                 |
|                   |

- Hotels should be reasonable and moderately priced.
- All counties have a maximum lodging reimbursement rate.
  - If unable to find lodging at or under the state approved rate for the county, reach out to EMSA's travel coordinator for approval to book above the price.
- Even though within the approved state rate, any lodging above \$250/night needs an additional approval from CalHR.

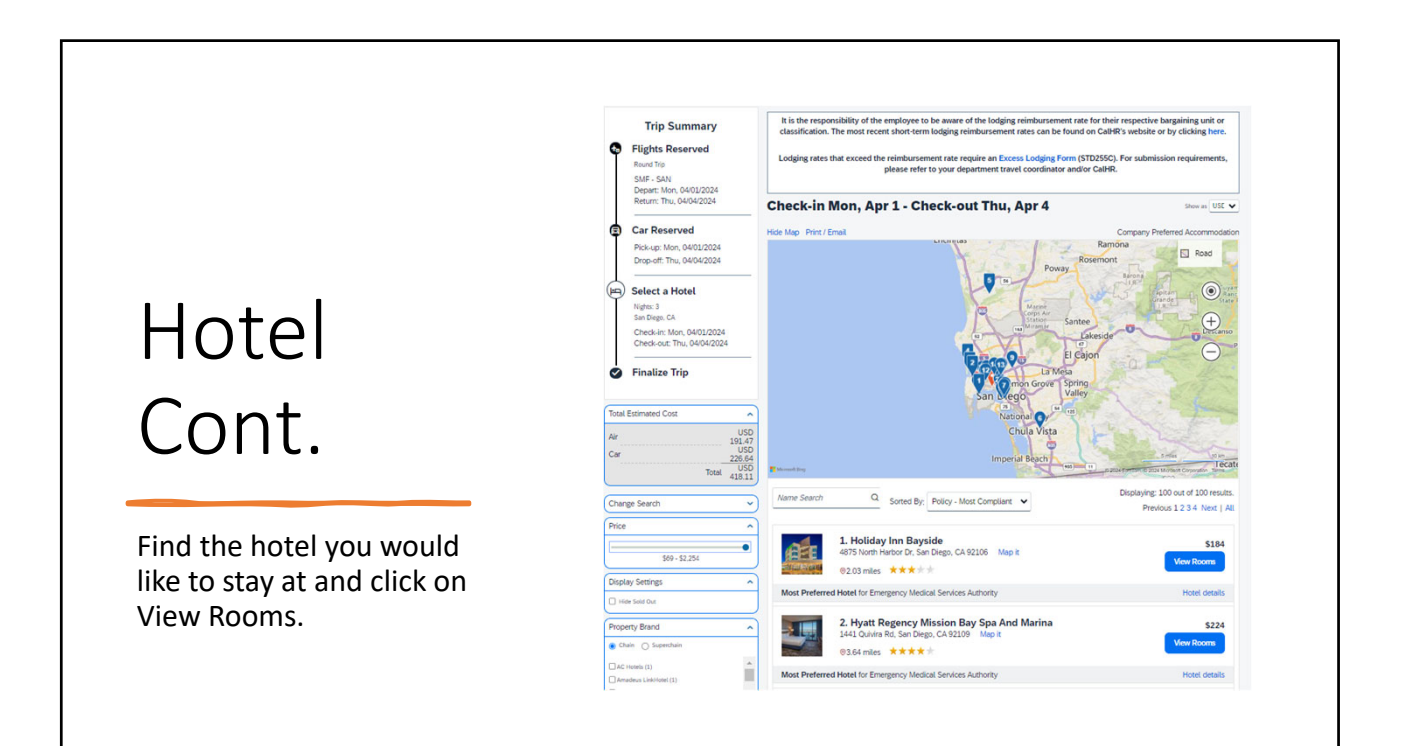

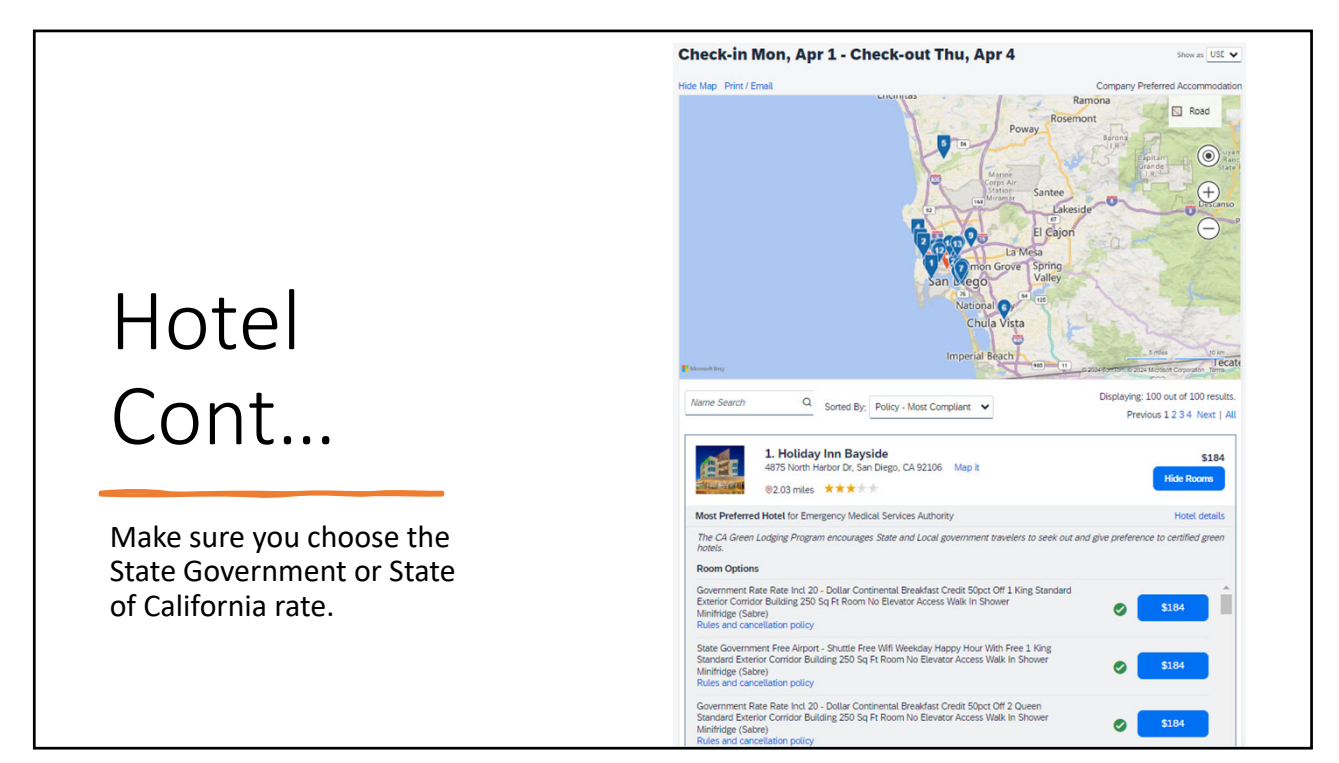

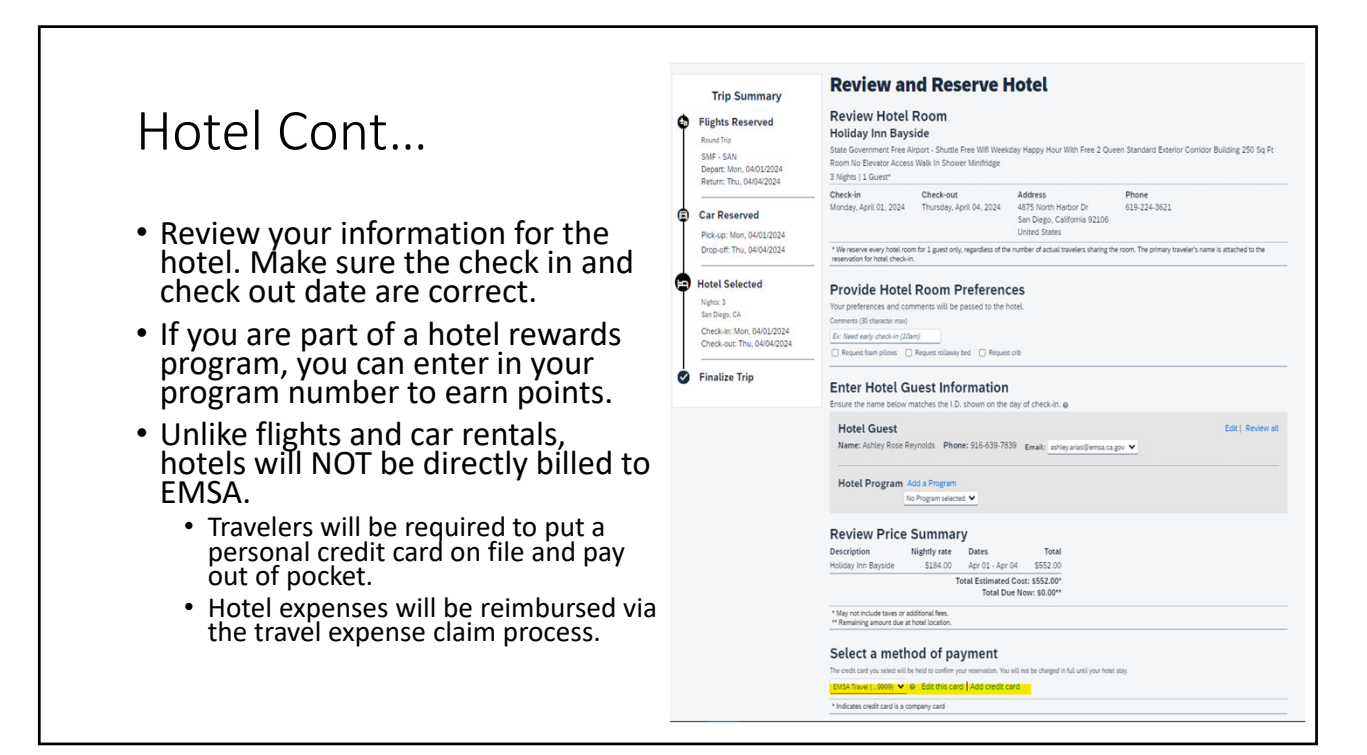

| oliday Inn Bayside \$184.00 Apr 01 - Apr 04 \$552.00                                                                                                    |                                                                                                    |
|----------------------------------------------------------------------------------------------------|----------------------------------------------------------------------------------------------------|
| Total Estimated Cost: S552.00*<br>Total Due Now: \$0.00**                                                                                                    |                                                                                                    |
| May not include taxes or additional fees.<br>Remaining amount due at hotel location.                                                                                                    | Hotel Cont                                                                                                    |
| elect a method of payment                                                                                                    |                                                                                                    |
| e credit card you select will be held to confirm your reservation. You will not be charged in full until your hotel stay.                                                                                                    |                                                                                                    |
| MSA Travel (9999) 🗙 🛛 Edit this card   Add credit card                                                                                                    | <ul> <li>Read through the hotel's rate details and</li> </ul>                                                                                                    |
| Indicates credit card is a company card                                                                                                    | cancellation policy                                                                                                    |
|                                                                                                    | cancellation policy                                                                                                    |
| ccept Rate Details and Cancellation Policy                                                                                                    |                                                                                                    |
| teeprinate betails and concettation rolley                                                                                                    | <ul> <li>It is the traveler's responsibility to</li> </ul>                                                                                                    |
| ease review the rate details and cancellation policy provided by the hotel.                                                                                                    | <ul> <li>It is the traveler's responsibility to<br/>know the cancellation policy of the</li> </ul>                                                                                                    |
| lease review the rate details and cancellation policy provided by the hotel. Holiday Inn Bayside                                                                                                    | <ul> <li>It is the traveler's responsibility to<br/>know the cancellation policy of the<br/>hotel being booked.</li> </ul>                                                                                                    |
| Holiday Inn Bayside                                                                                                    | <ul> <li>It is the traveler's responsibility to<br/>know the cancellation policy of the<br/>hotel being booked.</li> </ul>                                                                                                    |
| lease review the rate details and cancellation policy provided by the hotel.  Holiday Inn Bayside                                                                                                    | <ul> <li>It is the traveler's responsibility to<br/>know the cancellation policy of the<br/>hotel being booked.</li> <li>The state will not reimburse</li> </ul>                                                                                                    |
| Holiday Inn Bayside                                                                                                    | <ul> <li>It is the traveler's responsibility to know the cancellation policy of the hotel being booked.</li> <li>The state will not reimburse cancellation fees.</li> </ul>                                                                                                    |
| Holiday Inn Bayside Focket and restrictions before continuing. Please review the rate rules and restrictions before continuing. The hotel provided the following information: RATE: USD 184.00                                                                                                    | <ul> <li>It is the traveler's responsibility to know the cancellation policy of the hotel being booked.</li> <li>The state will not reimburse cancellation fees.</li> <li>Click the box peyt to "Lagree to the hotel's</li> </ul>                                                     |
| Holiday Inn Bayside<br>Holiday Inn Bayside<br>Holiday Inn Bayside<br>Flease review the rate rules and restrictions before continuing.<br>The hotel provided the following information:<br>RATE: USD 184.00<br>TOTAL RATE: E21.51 USD                                                                                                    | <ul> <li>It is the traveler's responsibility to know the cancellation policy of the hotel being booked.</li> <li>The state will not reimburse cancellation fees.</li> <li>Click the box next to "I agree to the hotel's rate rules, restrictions, and cancellation</li> </ul>         |
| Holiday Inn Bayside Kodayten  Please review the rate details and cancellation policy provided by the hotel.  Holiday Inn Bayside Kodayten  Please review the rate rules and restrictions before continuing.  The hotel provided the following information: RATE: USD 184.00 TOTAL RATE: 621.51 USD Extra performation policy.  Tagete to the hotel's rate rules, netrictions, and cancellation policy. | <ul> <li>It is the traveler's responsibility to know the cancellation policy of the hotel being booked.</li> <li>The state will not reimburse cancellation fees.</li> <li>Click the box next to "I agree to the hotel's rate rules, restrictions, and cancellation policy"</li> </ul> |

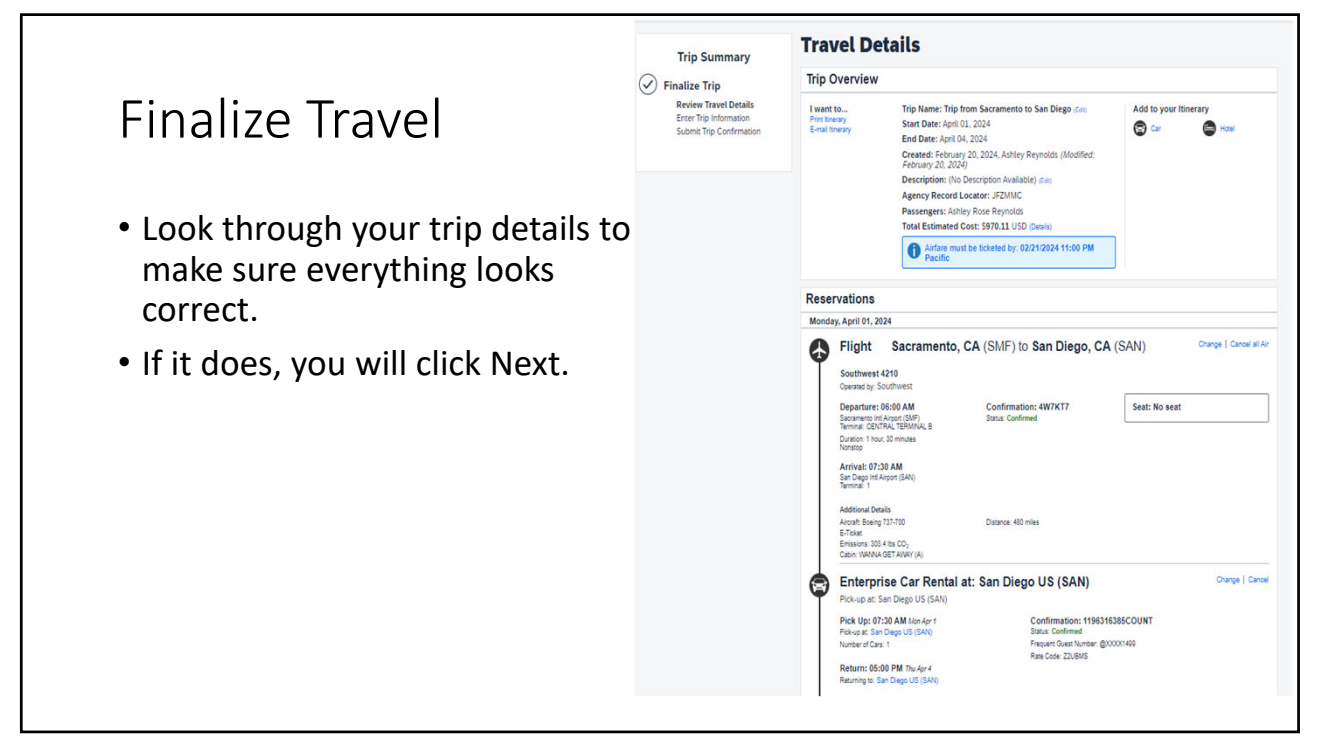

| Holiday Inn Bayside Change   Cancel<br>4875 North Harbor Dr<br>San Diego, California, 92106<br>US<br>619-224-3621<br>Checking In: Mon Apr 1<br>Room 1, Days 3, Guasts 1<br>Checking Out: Thu Apr 4<br>Additional Information<br>Daily Rate: \$184.00 USD<br>Room Details<br>Room Details<br>Room Details<br>Room Details<br>Room Details<br>Room Details<br>Room Details<br>Room Details<br>Room Details<br>Room Details<br>Room Details<br>Room Details<br>Room Details<br>Room Details<br>Room Details<br>Room Details<br>Room Details<br>Room Details                                                                                                    |
|----------------------------------------------------------------------------------------------------|
| Checking In: Mon Apr 1 Confirmation: 66070302<br>Room 1. Days 3. Guests 1 Status: Confirmed<br>Checking Out: Thu Apr 4<br>Additional Information<br>Daily Rate: St40 USD Total Rate: \$652.00 USD<br>Room Details<br>Room Description: RoomDescriptionCodeTOT133A<br>Special Instruction: Earlynchin<br>Cancellation Policy                                                                                                    |
| Additional Information<br>Daily Rate: 154 00 USD Total Rate: \$652.00 USD<br>Room Details<br>Room Description: RoomDescriptionCodeTOT133A<br>Special Instruction: Earlynchin<br>Cancellation Policy                                                                                                    |
| Room Details<br>Room Description: RoomDescriptionCodeTOT133A<br>Special Instructions: Earlyonckin<br>Cancellation Policy                                                                                                    |
| Cancellation Policy                                                                                                    |
| Cancellation Fees may apply<br>Must Cancel I Day(S) Prior To Arrival.                                                                                                    |
| Add to your linerary Thursday, April 04, 2024                                                                                                    |
| Flight San Diego, CA (SAN) to Sacramento, CA (SMF) Change   Cancel all Air                                                                                                    |
| Southwest 1089 Operand by: Southwest                                                                                                    |
| Departure: 05:00 PM Confirmation: 4W7KT7 Seat: No seat San Diego Intl Airport (SAN) Status: Confirmed Terminal: 1 how 40 minuter                                                                                                    |
| Norstop Arrival: 06:40 PM Sezamento (httAirport SUF) Topological and the physical and the physical and the p |
| Additional Details<br>Additional Details<br>Aircraft, Beelerg 737 MAX 8 Distance: 480 miles                                                                                                    |
| E-Tokat<br>Emissions. 303 4 lbs CO <sub>2</sub><br>Cable: VMANA GET AVAY (A)                                                                                                    |
| Add to your Itinerary                                                                                                    |

| Air                                                                                                    |                                                                                        | View Fare Rules                      |
|----------------------------------------------------------------------------------------------------|----------------------------------------------------------------------------------------|--------------------------------------|
| Airfare quoted amount:                                                                                                    |                                                                                        | \$150.02 USD                         |
| laxes and fees:                                                                                                    | Air Total Price:                                                                       | \$191.47 USD                         |
| Hotel:                                                                                                    |                                                                                        | \$552.00 USD                         |
| Car:                                                                                                    |                                                                                        | \$226.64 USD                         |
| Total Estimated Cost:                                                                                                    |                                                                                        | \$970.11 USD                         |
| Pestrictions                                                                                                    |                                                                                        |                                      |
| NCOLINGIO/15                                                                                                    |                                                                                        |                                      |
| Quote: NONREF/NONTRANSFERAE                                                                                                    | BLE                                                                                    |                                      |
|                                                                                                    |                                                                                        |                                      |
| TICKET NOT VET ISSUED AIDEADE                                                                                                    | OUTED IN ITINED ADV IS NOT                                                             |                                      |
| TICKET NOT YET ISSUED. AIRFARE                                                                                                    | QUOTED IN ITINERARY IS NOT O                                                           | GUARANTEED UNTIL TICKETS ARE ISSUED. |
| TICKET NOT YET ISSUED. AIRFARE                                                                                                    | QUOTED IN ITINERARY IS NOT O                                                           | GUARANTEED UNTIL TICKETS ARE ISSUED. |
| TICKET NOT YET ISSUED. AIRFARE                                                                                                    | QUOTED IN ITINERARY IS NOT C                                                           | WARANTEED UNTIL TICKETS ARE ISSUED.  |
| TICKET NOT YET ISSUED. AIRFARE                                                                                                    | QUOTED IN ITINERARY IS NOT C                                                           | WARANTEED UNTIL TICKETS ARE ISSUED.  |
| TICKET NOT YET ISSUED. AIRFARE (                                                                                                    | QUOTED IN ITINERARY IS NOT C                                                           | GUARANTEED UNTIL TICKETS ARE ISSUED. |
|                                                                                                    | QUOTED IN ITINERARY IS NOT C                                                           | GUARANTEED UNTIL TICKETS ARE ISSUED. |
| Remarks                                                                                                    | QUOTED IN ITINERARY IS NOT C                                                           | GUARANTEED UNTIL TICKETS ARE ISSUED. |
| Remarks                                                                                                    | QUOTED IN ITINERARY IS NOT C                                                           | GUARANTEED UNTIL TICKETS ARE ISSUED. |
| TICKET NOT YET ISSUED. AIRFARE                                                                                                    | QUOTED IN ITINERARY IS NOT C                                                           | GUARANTEED UNTIL TICKETS ARE ISSUED. |
| TICKET NOT YET ISSUED. AIRFARE OR Remarks                                                                                                  | QUOTED IN ITINERARY IS NOT C                                                           | GUARANTEED UNTIL TICKETS ARE ISSUED. |
| TICKET NOT YET ISSUED. AIRFARE OR Remarks                                                                                                  | QUOTED IN ITINERARY IS NOT C                                                           | GUARANTEED UNTIL TICKETS ARE ISSUED. |
| TICKET NOT YET ISSUED. AIRFARE ( Remarks CALTRAVELSTORE PHONE NUMBER If you close at this point your reservation r                         | QUOTED IN ITINERARY IS NOT C<br>877 454–8785<br>may be cancelled. Note: Any part of th | GUARANTEED UNTIL TICKETS ARE ISSUED. |
| TICKET NOT YET ISSUED. AIRFARE OR<br>Remarks<br>CALTRAVELSTORE PHONE NUMBER<br>If you close at this point your reservation r<br>cancelled. | QUOTED IN ITINERARY IS NOT C<br>877 454-8785<br>may be cancelled. Note: Any part of th | BUARANTEED UNTIL TICKETS ARE ISSUED. |
| TICKET NOT YET ISSUED. AIRFARE OR<br>Remarks<br>CALTRAVELSTORE PHONE NUMBER                                                                | QUOTED IN ITINERARY IS NOT C<br>877 454–8785<br>may be cancelled. Note: Any part of th | BUARANTEED UNTIL TICKETS ARE ISSUED. |

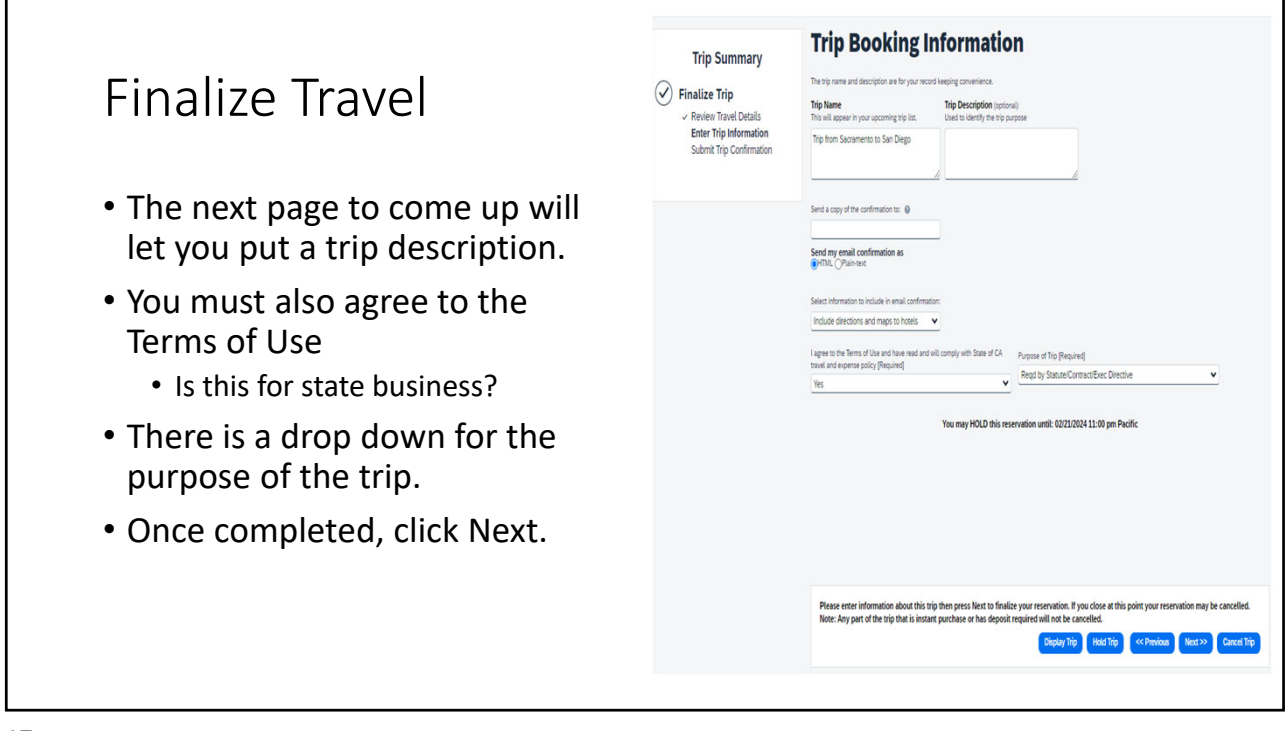

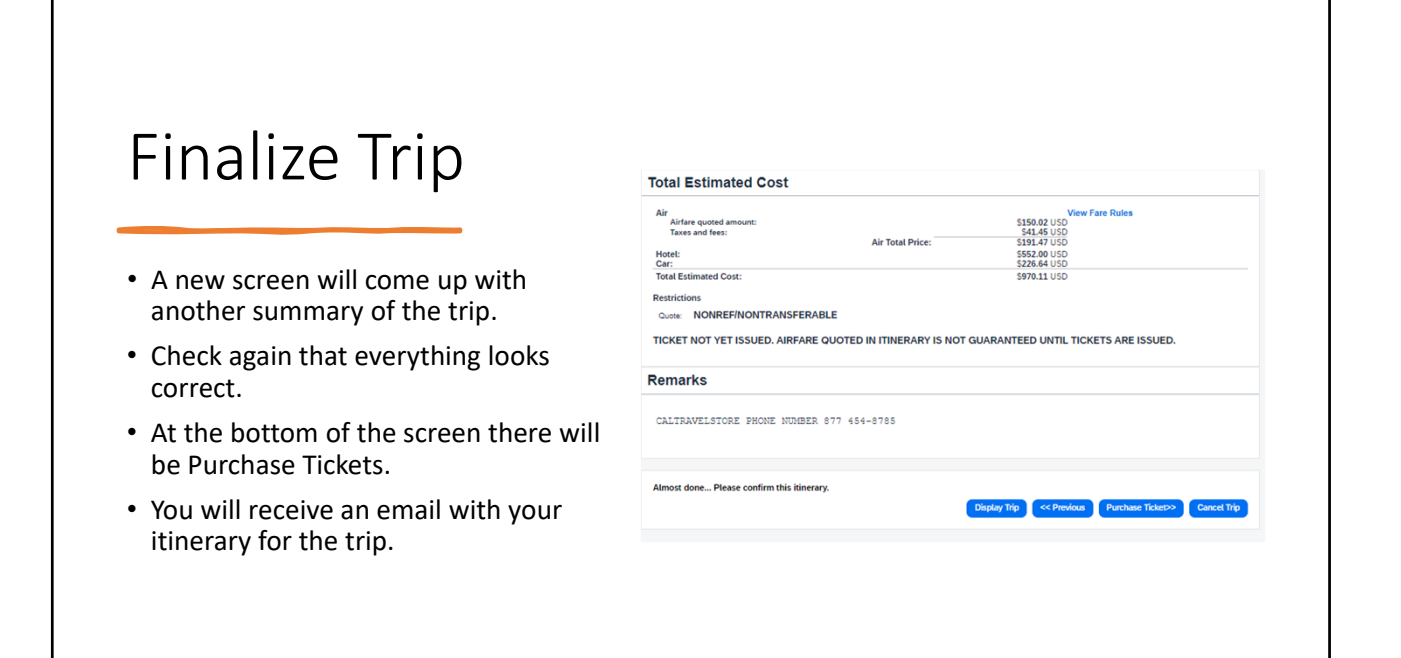

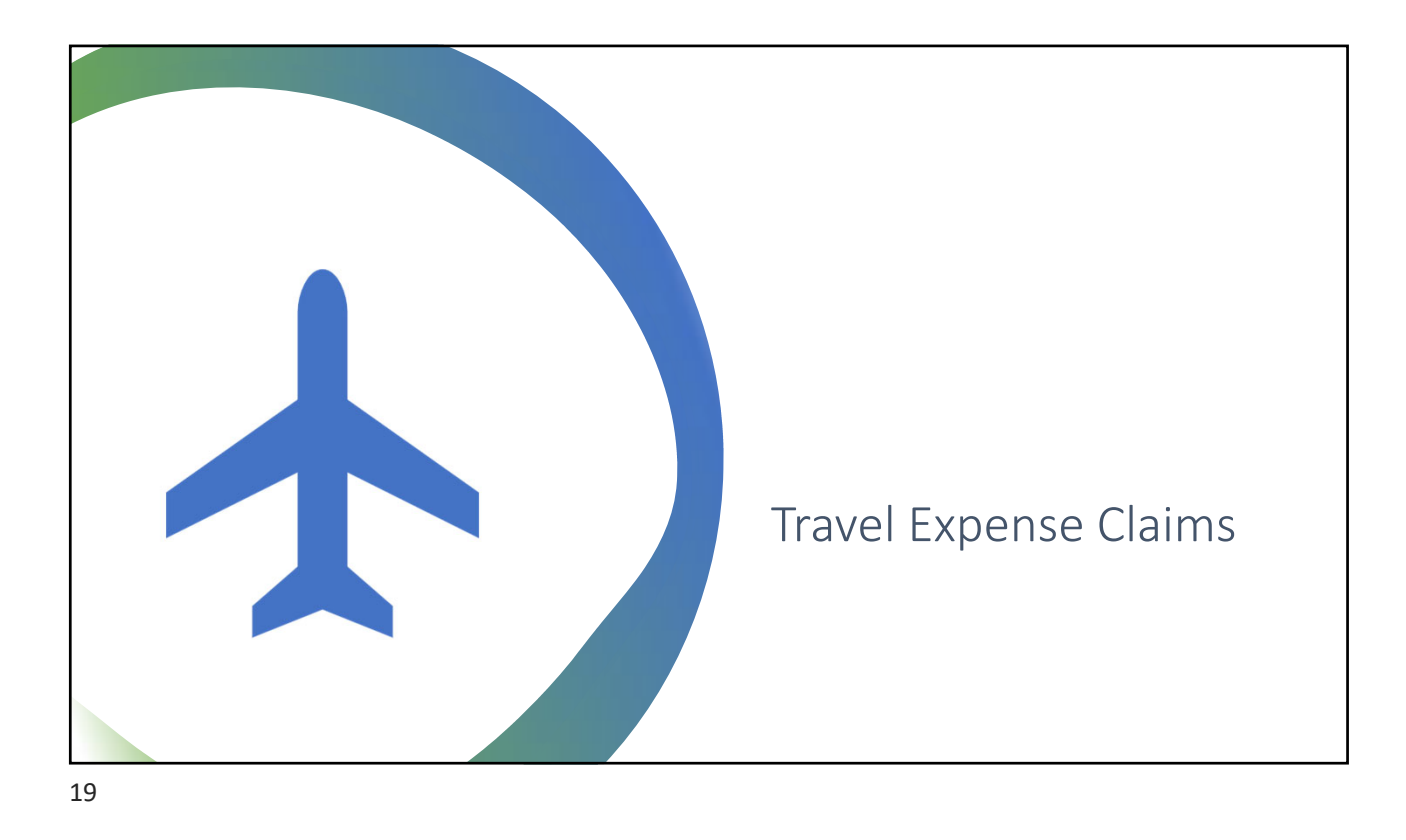

|               |                           |                                            |         | Г       | FC                   | ۲.<br>۲              | vam                | nle              | د       |                    |                  |           |          |                     |
|---------------|---------------------------|--------------------------------------------|---------|---------|----------------------|----------------------|--------------------|------------------|---------|--------------------|------------------|-----------|----------|---------------------|
|               |                           |                                            |         |         |                      |                      | lan                |                  | -       |                    |                  |           |          |                     |
| STATE         | OF CALIF                  | ORNIA - DEPARTMENT OF PERSON               |         | TRATION | Cle                  | ear                  | Print              |                  | Impor   | tant Note          |                  |           |          |                     |
| STD. 26       | <b>VEL E</b><br>2 (REV. 9 | EXPENSE CLAIM                              |         |         | See Ins<br>Stater    | struction<br>ment On | Reverse S          | vacy<br>Side     |         |                    | Page             | of        | Pag      | es                  |
| CLAIMA        | NT'S NA                   | ME                                         |         |         |                      |                      | SSN or EMPL        | OYEE NUME        | BER*    |                    | DEPAR            | RTMENT    |          |                     |
| Jane          | Doe                       |                                            |         |         |                      |                      |                    |                  |         |                    |                  |           |          |                     |
| POSITIC       | N                         |                                            |         | CB/ID   | No.                  |                      | DIVISION or BUREAU |                  |         |                    | INDEX NUMBER     |           |          | MBER                |
| Calm          | at                        |                                            |         |         |                      |                      |                    | EMSA Calmat      |         |                    |                  |           |          |                     |
| RESIDE        | NCE ADI                   | DRESS *                                    |         |         | HEADQUARTERS ADDRESS |                      |                    |                  |         |                    | TELEPHONE NUMBER |           | NENUMBER |                     |
| 1234          | Trave                     | el Way                                     |         |         |                      |                      | 11120 Int          | ernationa        | al Driv | e, Floor 2         |                  |           |          |                     |
| CITY          |                           |                                            | STATI   | E ZIP C | ZIP CODE CITY        |                      |                    |                  |         | STATE ZIP CODE     |                  |           |          |                     |
| Sacramento CA |                           |                                            | 95828   |         |                      | Rancho Cordova       |                    |                  |         | CA 95670           |                  |           | )        |                     |
| (1) NORI      | MAL WO                    | RK HOURS                                   |         |         |                      |                      | (2) PRIVATE V      | EHICLE LICE      | NSE NU  | MBER               | (3) MIL          | EAGE RATE | CLAIMED  |                     |
|               |                           |                                            |         |         |                      |                      | 1234AB0            | 0                |         |                    | 0.65             | 5         |          |                     |
| (4) MONT      | HYEAR                     | (6)                                        | (7)     | (8)     | MEALS                |                      | (9)                | (10)             |         | TRANSPORTAT        | ION              |           | (11)     | (12)                |
| 10/2023       |                           | UCATION<br>WHERE EXPENSES<br>WERE INCURRED |         |         |                      | 0.T., L/T            | :                  | (A)              | (B)     | (C)                |                  | (D)       | 1        | TOTAL               |
|               |                           |                                            | LODGING | BREAK-  | LUNCH                | N/C, RELO            | A INCIDEN-         | COST OF<br>TRANS | TYPE    | CARFARE,<br>TOLLS. | PRIVATE CAR USE  |           | BUSINESS | EXPENSES<br>FOR DAY |
| DATE          | TIME                      |                                            | 2020110 |         | 20.1011              | DINNEF               | 2                  |                  |         | PARKING            | MILES            | AMOUNT    |          | . U. DAI            |
| 10/23         | 1100                      | Sacramento to Point Mugu                   | 132.27  |         |                      | 15.2                 | 5                  | 32.59            | т       | 10.00              | 25.00            | 16.38     |          | 206.49              |
| 10/24         |                           | Point Mugu                                 | 132.27  |         |                      | 14.2                 | 3                  |                  |         | 10.00              |                  | 0.00      |          | 156.50              |
|               |                           | Point Mugu to Sacrament                    |         |         |                      | 21.5                 | 5                  | 32.59            | т       | 30.00              | 25.00            | 16.38     |          | 100 52              |

# Meals

| Meal and Incidental<br>Expense Category | Effective January 1, 2024:<br>Reimbursement Rate for Actual<br>Expense |
|-----------------------------------------|------------------------------------------------------------------------|
| Breakfast                               | Up to \$13                                                             |
| Lunch                                   | Up to \$15                                                             |
| Dinner                                  | Up to \$26                                                             |
| Incidentals                             | Up to \$5                                                              |
| Total Daily<br>Maximum Allowance        | Up to \$59                                                             |

#### Trips longer than 24 hours

• First day of travel

- Trip begins at or before 6am Breakfast can be claimed
- Trip begins at or before 11am Lunch can be claimed
- Trip begins at or before 5pm Dinner can be claimed

• Continuing Travel after 24 hours

- Trip ends at or after 8am Breakfast can be claimed
- Trip ends at or after 2pm Lunch can be claimed
- Trip ends at or after 7pm Dinner can be <u>claimed</u>

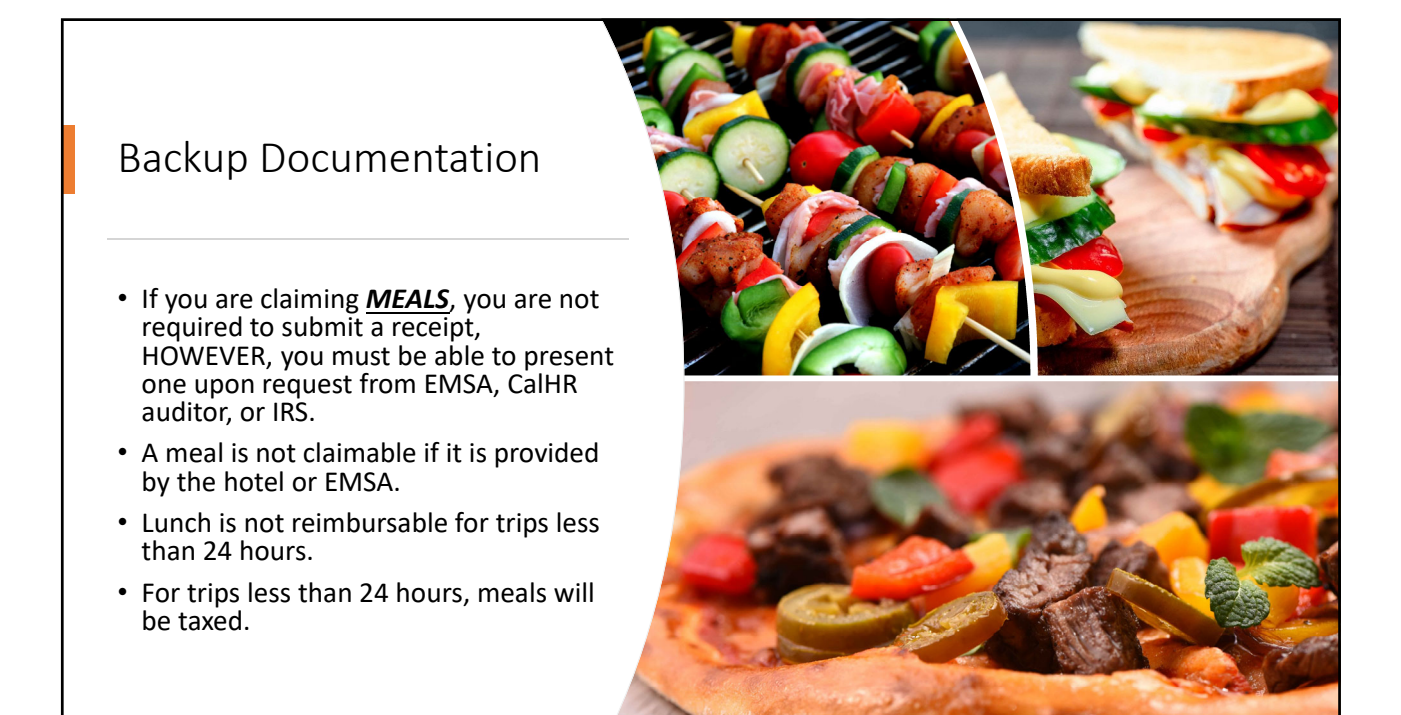

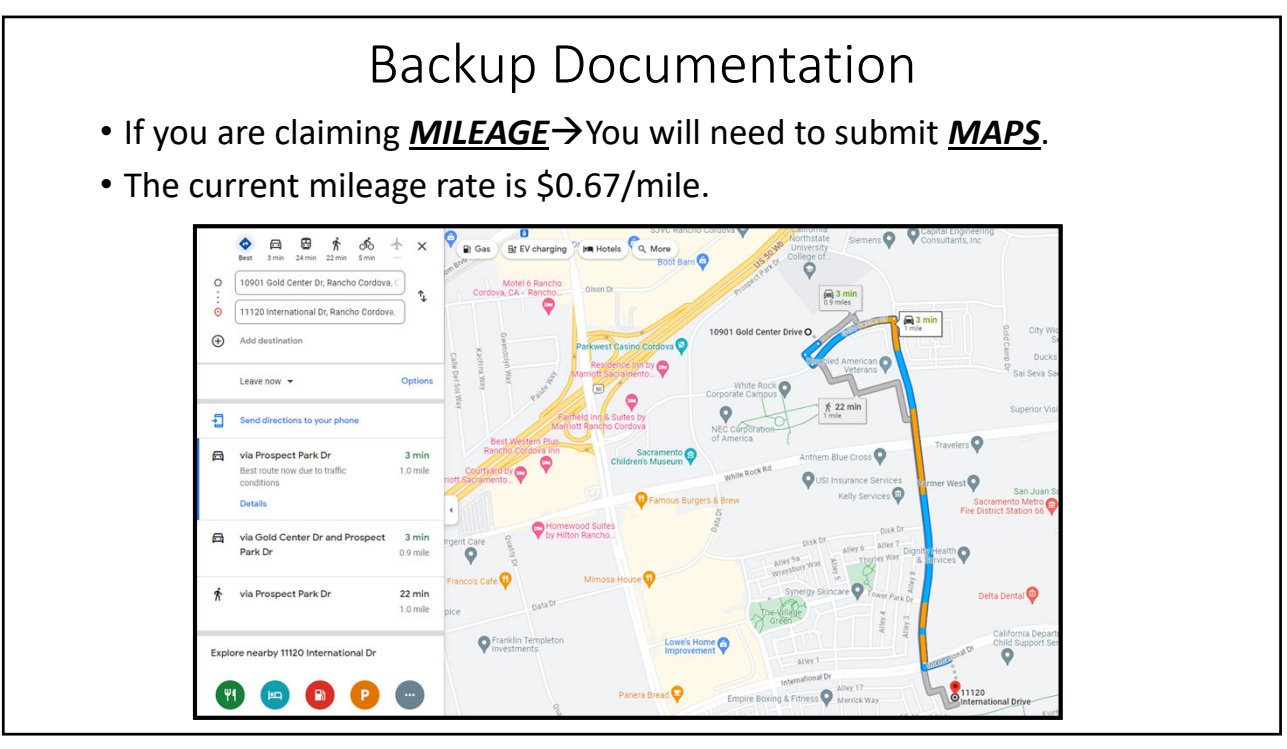

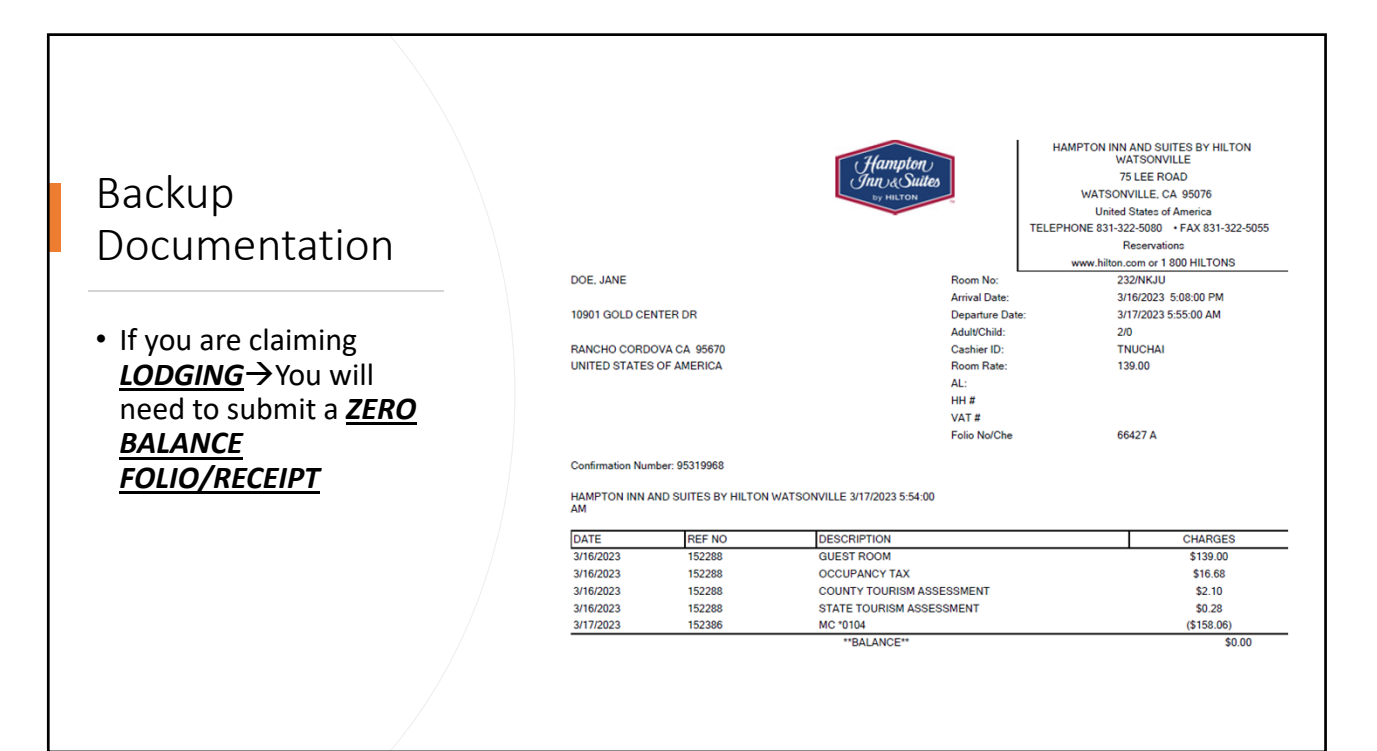

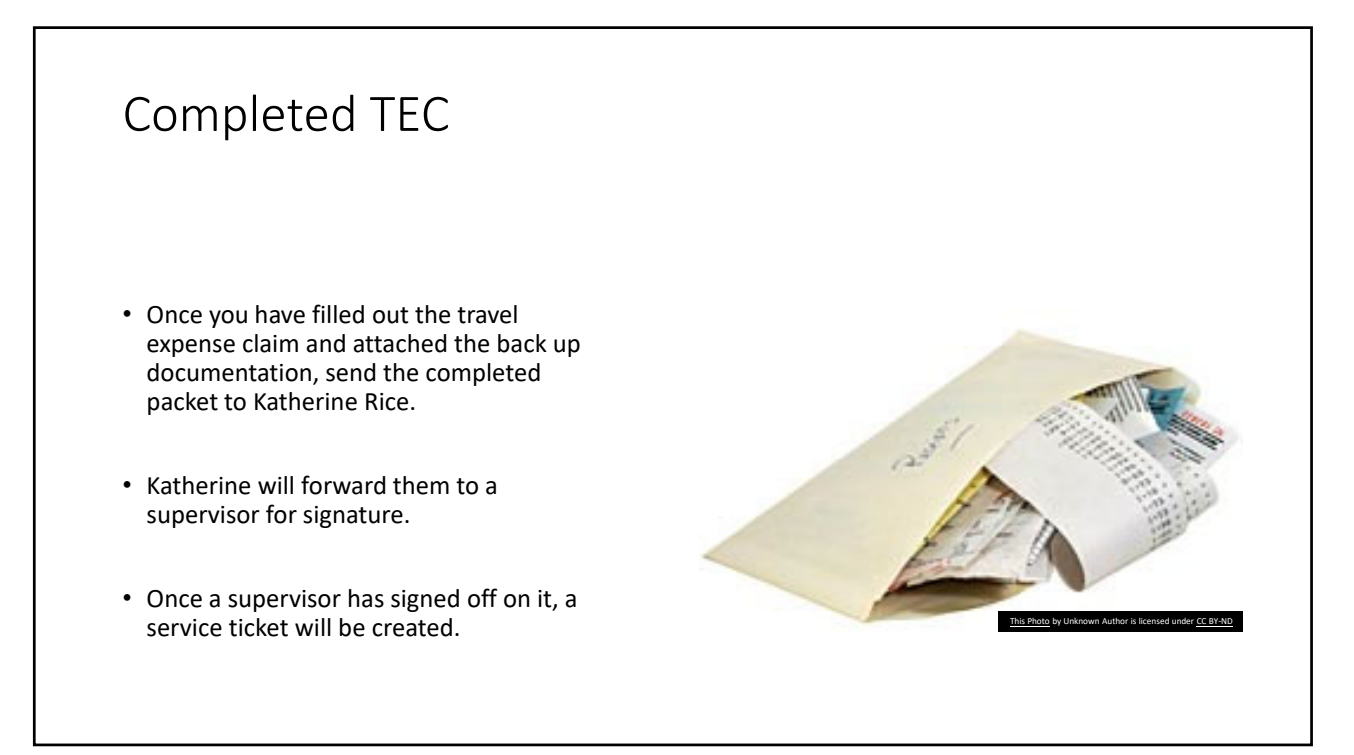

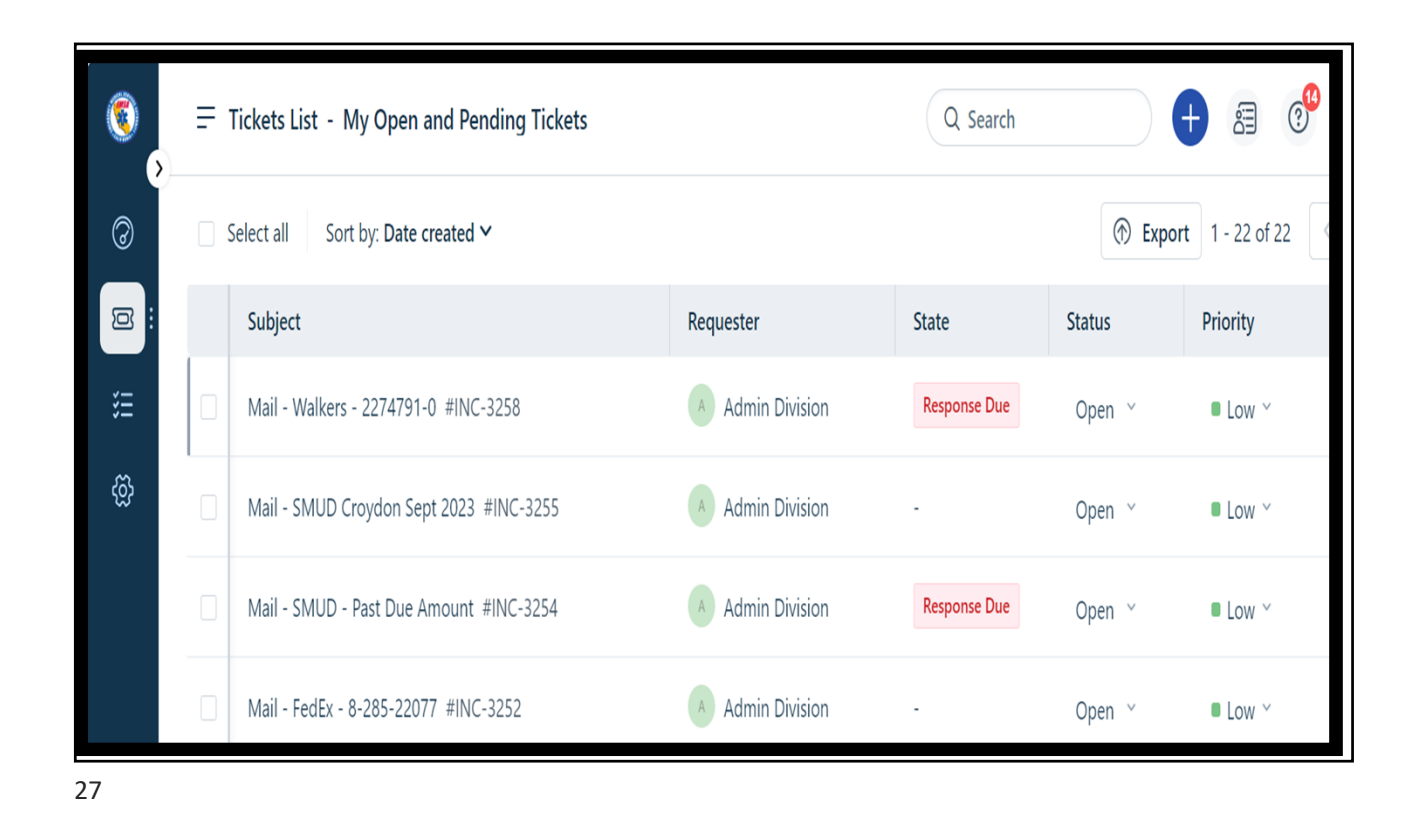

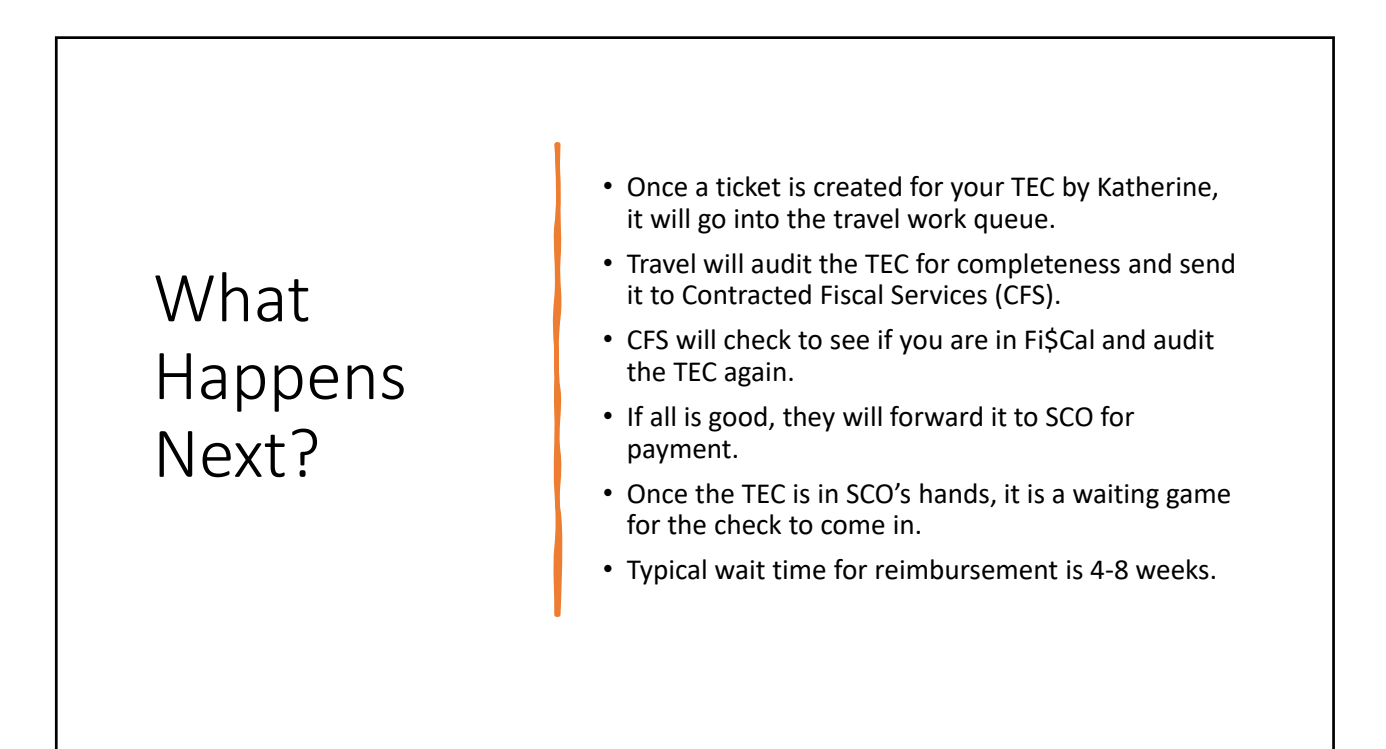

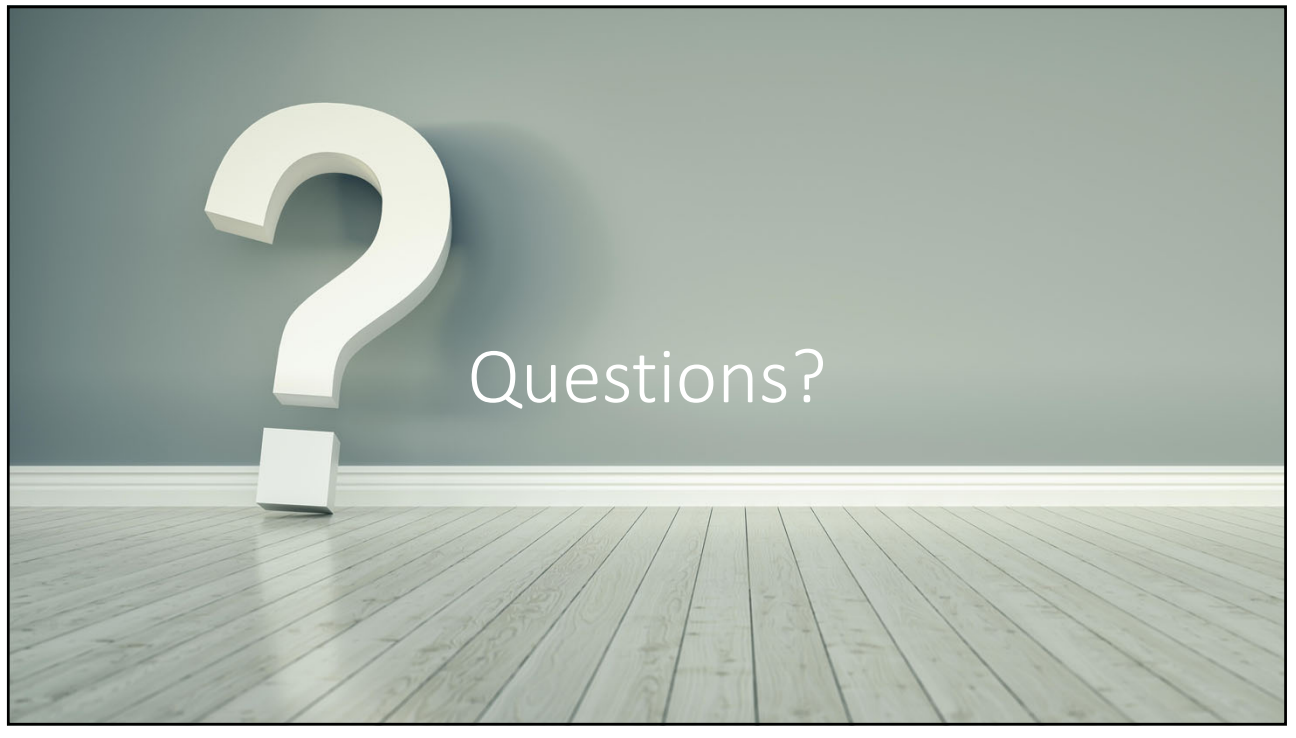

## Resources

- DGS Statewide Travel Program
- <u>CalHR Travel Policy</u>